## Ministère de l'Education Nationale - Académie de Grenoble - Région Rhône-Alpes

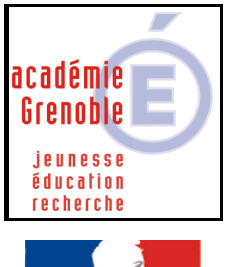

Liberté • Égalité • Fraternité RÉPUBLIQUE FRANÇAISE **C** entre **A** cadémique de

**R** essources et de **M** aintenance

I nformatique

Equipements - Assistance - Maintenance

Le 20/10/2003

Code fichier :GPOLycée.doc

## GPO Lycée (CD)

## **COPIE SUR LE SERVEUR**

Sur le serveur :

Créer dans Winappli\$ ou Harp.log\$ le répertoire « GPOLycee » sans accent <u>Copier le contenu entier du CD</u>.

Assurez-vous des permissions en lecture seule (RX)

## INSTALLATION LOCALE SUR LES STATIONS

Se connecter au réseau avec Harp machine protégée, afin d'obtenir un lien J: à \\<SERVEUR>\WINAPPLI\$ ou Harp.Log\$ et à P:\

Ouvrir le H à droite de la barre des tâches et lancer « HarpProf », puis outils, base de données, logiciel, nouveau

1) Déclarer un premier logiciel qui permettra l'installation :

| Nom du logiciel : | GPO Lycée Installation        |
|-------------------|-------------------------------|
| Exécutable :      | J:\GPOLycee\SetGpol\setup.exe |
| Démarrage en :    | J:\GPOLycee\SetGpol           |

Chacun pourra ainsi installer tout seul le logiciel GPO Lycée en gardant les options par défaut.

2) Déclarer un second logiciel de lancement :

| Nom du logiciel : | GPO Lycée                |
|-------------------|--------------------------|
| Exécutable :      | C:\GPOLycee\GPOLycee.exe |
| Démarrage en :    | C:\GPOLycee\             |

Attribuer les 2 logiciels aux stations de votre choix et à tous les utilisateurs.

Remarque :

Vous pouvez créer dans Harp une nouvelle Matière : « Orientation » par exemple et les associer à cette matière.

Si harp n'affiche pas "toutes matières confondues" associer le logiciel à au moins une matière pour qu'il apparaisse.